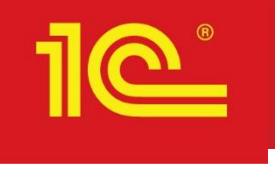

# Поддержка ИС МДЛП в «1С:Медицина. Больничная аптека»

Семакова Елена, фирма «1С»

### Порядок действия при тестировании обмена с ИС МДЛП в облачном приложении 1С:МДЛП

При подключении к облачному приложению1С:МДЛП дается 2 базы. Одна подключается к промышленному контуру, вторая – к тестовому контуру «Песочница» для изучения и прохождения тестовых примеров.

- Зарегистрировать организацию в ИС МДЛП в промышленном контуре и в песочнице.
- Настроить подключение к ИС МДЛП (промышленный контур) в рабочей базе, заполнить справочники Организации МДЛП, Номенклатура, Контрагенты, настроить подключаемое оборудование.
- Настроить подключение к ИС МДЛП ( тестовый контур «Песочница») в тестовой базе, ввести в справочник **Организации МДЛП** свою организацию, настроить подключаемое оборудование.
- Обратиться в ЦРПТ для прохождения тестовых примеров в тестовой базе.
- Изучить методические материалы и создать тестовые примеры по обмену уведомлениями с ИС МДЛП о движении лекарственных препаратов по инструкции ЦРПТ.
- Нормативные документы и методические материалы можно найти на сайте <u>https://честныйзнак.pф/business/projects/medicines/</u>
- Вебинары, проведенные ЦРПТ: <u>https://честныйзнак.pd/lectures/?SECTION\_CODE=videoarhiv&PRODUCT%5B0%5D=lekarstva</u>

#### Операции, по которым отправляется информация в ИС МДЛП

- •Отгрузка/приемка ЛП с прямым порядком акцептирования
- Отгрузка/приемка ЛП с обратным порядком акцептирования
- Отгрузка ЛП незарегистрированному в ИС участнику
- Внутреннее перемещение ЛП
- Выдача ЛП в медицинском учреждении
- Выдача ЛП по рецепту (для пунктов отпуска льготных рецептов)
- Агрегирование и расформирование транспортной упаковки
- Передача ЛП на уничтожение
- Вывод ЛП из оборота по различным причинам
- Повторный ввод в оборот
- Запросы состава транспортных упаковок

В систему отправляются уведомления в виде xml-файла о движении лекарственных препаратов. При производстве ЛП производитель присваивает уникальный код маркировки каждой упаковке ЛП. В результате обмена информацией с ИС МДЛП отслеживается передача лекарственных средств по цепочке от ввода в оборот производителем до вывода из оборота конечным потребителем. При совершении действий над упаковками и передаче информации в ИС МДЛП меняется статус упаковок. Каждая операция описывается соответствующей схемой (схема - вид xml-файла с заполненными параметрами, характеризующими ту или иную операцию по движению ЛП ). Каждой схеме присваивается свой номер.

#### Как выглядят уведомления

Сообщение в формате xml, отправляемые в систему МДЛП генерируется программой автоматически. Без использования учетной системы такие сообщения надо будет создавать вручную (на рисунке сообщение о получении по обратной схеме акцептования 2-х упаковок лекарственного препарата).

| 🖎 Сообщения операции: Регистрация сведений о приеме лекарственных препаратов на склад покупателя (1С:Предприятие) 🚨 🛅 | M M+ M- 🗆 🕻 |
|----------------------------------------------------------------------------------------------------|-------------|
| Сообщения операции: Регистрация сведений о приеме лекарственных препаратов на склад поку                              | пателя      |
|                                                                                                    |             |
|                                                                                                    |             |
| Регистрация сведений о приеме лекарственных препаратов на склад покупателя                                            |             |
| <pre>k?xml version="1.0" encoding="UTF-8"?&gt;</pre>                                                                  |             |
| <pre><documents <="" pre="" xmlns:xs="http://www.w3.org/2001/XMLSchema"></documents></pre>                            |             |
| <pre>xmlns:xsi="http://www.w3.org/2001/XMLSchema-instance"</pre>                                                      |             |
| Version=1.27"/                                                                                                    |             |
| <receive action="" id="416" order=""></receive>                                                                       |             |
| <subject_id>000000000967</subject_id>                                                                                 |             |
| <pre><shipper_id>000000000523</shipper_id></pre>                                                                      |             |
| <pre><operation_date>2019-04-18T16:13:26+03:00</operation_date></pre>                                                 |             |
| <doc_num>1</doc_num>                                                                                                  |             |
| <doc_date>18.04.2019</doc_date>                                                                                       |             |
| <receive_type>1</receive_type>                                                                                        |             |
| <source/> 1                                                                                                    |             |
| <contract_type>1</contract_type>                                                                                      |             |
| <order_details></order_details>                                                                                       |             |
|                                                                                                    |             |
| <sgtin>18901148006024/13DPEEIG231K</sgtin>                                                                            |             |
|                                                                                                    |             |
|                                                                                                    |             |
|                                                                                                    |             |
| <pre></pre>                                                                                                    |             |
|                                                                                                    |             |
| <pre><vat value="">20</vat></pre>                                                                                     |             |
|                                                                                                    |             |
| <pre></pre> /order details>                                                                                           |             |
|                                                                                                    |             |
|                                                                                                    |             |
|                                                                                                    |             |
|                                                                                                    | •           |
|                                                                                                    |             |
| Текст сообщения Прочее                                                                                                |             |
|                                                                                                    |             |
|                                                                                                    |             |
|                                                                                                    | Закрыть     |

Перечень схем по номерам приведены в приложении 1 методических материалов ЦРПТ https://честныйзнак.pф/upload/iblock/ff6/Metodicheskie\_rekomendatsii\_po\_rabote\_s\_markirovannoy\_produktsiey\_opublikovano.pdf

#### Действия организации до настройки обмена с системой МДЛП (Регистрация в системе МДЛП (промышленный контур)

- Получить усиленную квалифицированную электронную подпись (УКЭП) руководителя организации и сотрудников, которые будут регистрировать действия с ЛП в ИС МДЛП. Перечень аккредитованных удостоверяющих центров: <u>https://digital.gov.ru/ru/activity/govservices/2/</u>. Обеспечить полное соответствие ФИО руководителя и ИНН организации, указанные в УКЭП, сведениям, внесенным в ЕГРЮЛ/ЕГРИП.
- Установить средство криптографической защиты информации (СКЗИ), содержащее криптопровайдер (CSP) с поддержкой ГОСТ Р 34.10-2012. Список сертифицированных на соответствие указанному ГОСТ СКЗИ доступен на сайте ФСБ РФ по ссылке <u>http://clsz.fsb.ru/certification.htm</u>. Установить СКЗИ и сертификаты УКЭП сотрудников на их рабочие места.
- 3. Открыть информационный ресурс Маркировка (МДЛП) <u>https://mdlp.crpt.ru</u> промышленная система.
- 4. Зарегистрировать в системе МДЛП организацию, используя полученную УКЭП руководителя.
- 5. Зарегистрировать в личном кабинете МДЛП перечень мест осуществления деятельности и проверить его соответствие лицензиям.
- 6. Зарегистрировать сотрудников в ИС МДЛП.
- 7. В документе «Паспорта процессов» на сайте <u>https://честныйзнак.pф/business/projects/medicines/documents/mdlp/</u> описаны схемы и какие данные по каким операциям по движению лекарственных препаратов должны передаваться в ИС МДЛП.
- 8. Изучить методические материалы: <u>https://честныйзнак.pф/upload/iblock/ff6/Metodicheskie\_rekomendatsii\_po\_rabote\_s\_markirovannoy\_pr\_oduktsiey\_opublikovano.pdf</u>

Подробная инструкция по подключению: <u>https://честныйзнак.pd/upload/iblock/863/2019\_04\_24-</u> Instruktsiya-po-podklyucheniyu-meditsinskikh-organizatsiy-i-aptek-k-IS-MDLP.pdf

Инструкция по работе с личным кабинетом на сайте честныйзнак.pф <u>https://честныйзнак.pф/upload/iblock/bac/Rukovodstvo-polzovatelya-lichnogo-kabineta-subekta-obrashcheniya-lekarstvennykh-preparatov.pdf</u> 5

#### Регистрация в тестовом контуре «Песочница»

Прежде чем начать работу с системой МДЛП в промышленном контуре, надо отработать тестовые примеры в тестовом контуре «Песочница».

1. Открыть информационный ресурс Маркировка лекарственных средств <u>https://sb.mdlp.crpt.ru</u>.

2. Зарегистрировать организацию в контуре «Песочница», места деятельности и сотрудников.

При регистрации автоматически создается секретный код и идентификатор клиента. Эти данные нужны для создания организации МДЛП в базе 1С:МДЛП.

|    | честный национальная<br>ЗНАК система циоровой<br>ларкировки                             | АДМ | инистрирование     |                       |                       | 🛑 Русский 👻        | Администратор<br>Зыкин С.Л. | ~    |
|----|-----------------------------------------------------------------------------------------|-----|--------------------|-----------------------|-----------------------|--------------------|-----------------------------|------|
|    | мониторинг движения лекарственных<br>препаратов<br>тестовый контур « <u>песочница</u> » | По  | льзователи Управл  | ение правами Уч       | етные системы         |                    |                             |      |
| ଭ  | Профиль                                                                                 | Bce | его позиций: 1     |                       | + Добави              | ть учетную систему | ≓: Фильтр Q Г               | юиск |
|    | Финансы                                                                                 | -   |                    |                       |                       |                    |                             | _    |
| 8  | Реестр ЛП                                                                               |     | Идентификатор УС 📃 | Название <b>У</b> С ≡ | Идентификатор клиента | 🗏 Секретный код    |                             | +    |
| 0  | Товары                                                                                  |     | 20a5a39b-b6fd-4910 | Учетная система для   | 81dc70dc-c4b1-4eec-8  | b198a764-e6b       | 9-4                         | ×    |
| 8  | Товары, временно<br>выведенные из оборота                                               |     |                    | I                     |                       |                    |                             |      |
| ⊕  | Реестр иностранных<br>контрагентов                                                      |     |                    |                       |                       |                    |                             |      |
| ጸ  | Реестр контрагентов                                                                     |     |                    |                       |                       |                    |                             |      |
| Ē  | Реестр документов                                                                       |     |                    |                       |                       |                    |                             |      |
| 80 | Реестры                                                                                 |     |                    |                       |                       |                    |                             |      |
| 88 | Классификаторы                                                                          |     |                    |                       |                       |                    |                             |      |

#### МДЛП. 1С:Медицина. Больничная аптека.

Для возможности использовать функционал обмена с ИС МДЛП в разделе Администрирование – Запасы должна быть включена соответствующая настройка. Рабочий стол 1С:Маркировка.МДЛП появится в разделе Управление запасами.

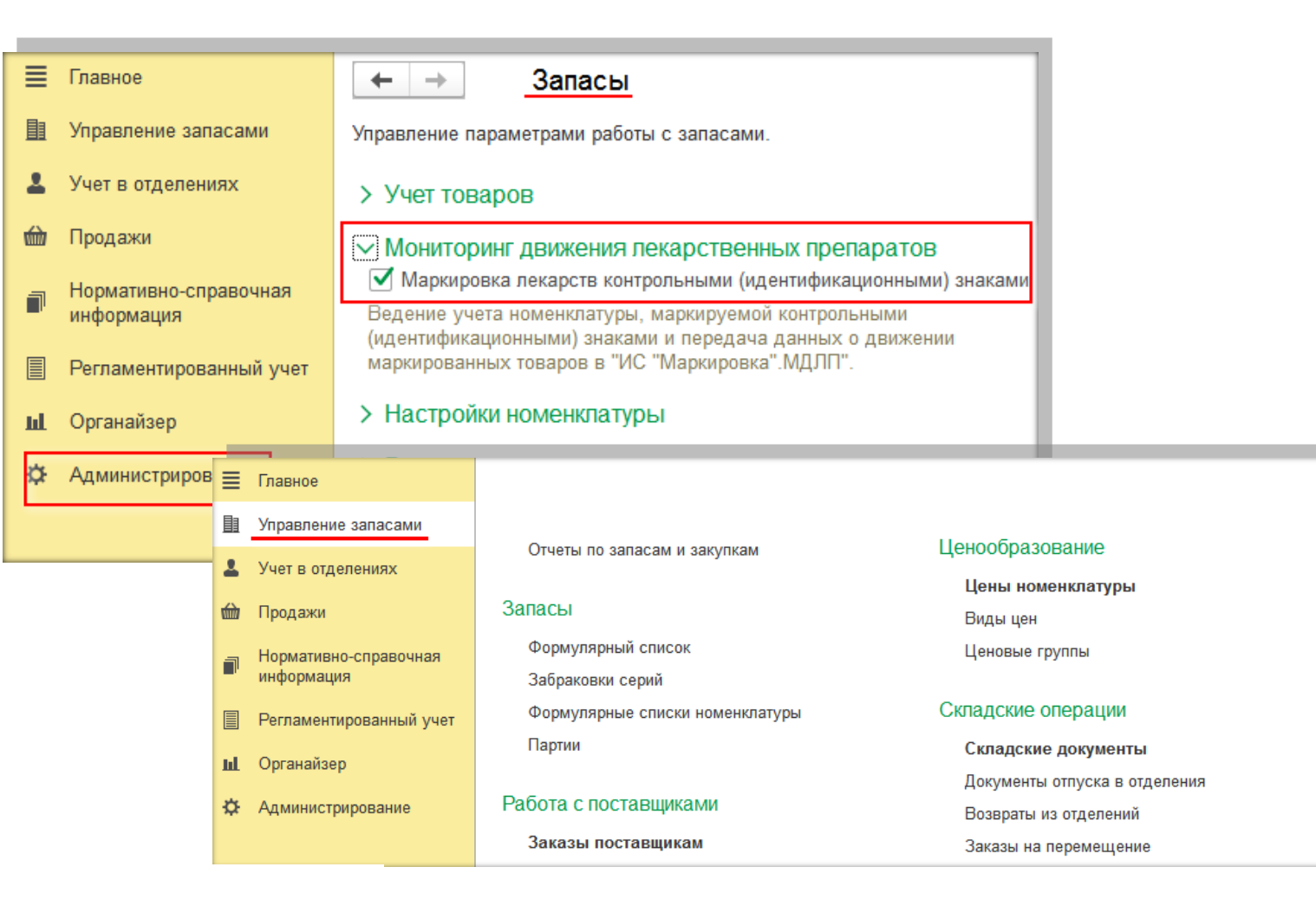

Дополнительные отчеты

Дополнительные обработки

Выгрузка базы товаров в ТСД

Классификация номенклатуры

Печать этикеток и ценников

Поиск забракованных серий

1С:Маркировка.МДЛП

Отчеты

Сервис

#### Настройка обмена с тестовым контуром «Песочница». Рабочее место 1С:Маркировка.МДЛП.

Настройки подключения и работа с уведомлениями происходит на рабочем месте в разделе «1С:Маркировка. МДЛП». Программа указывает, какие уведомления следует оформить, какие отработать, заполнив необходимые данные, и по каким уведомлениям ожидается ответ от ИС МДЛП.

| ← → 1С:Маркировка.МДЛП                                                                                                    |                  |                     |                     |
|----------------------------------------------------------------------------------------------------|------------------|---------------------|---------------------|
| 👼 Выполнить обмен 🖸 С                                                                                                    |                  |                     |                     |
| ГБУЗ "Детская поликлиника 130" 🔹 🗙 <по всем местам де                                                                                                    | ятельности> -    | × <                 | венным> 🔻 🗙         |
| Иастройки и справочники                                                                                                    |                  |                     | I                   |
| Версия: 1.34 🔹                                                                                                    | Адрес API: api.s | sb.mdlp.crpt.ru     |                     |
| Версия схем обмена используемая для формирования уведомлений.                                                                                                 | Адрес сервисов   | АРІ ИС "Маркировка. | МДЛП"               |
| Организации МДЛП<br>Зарегистрированные в ИС "Маркировка.МДЛП"субъекты<br>обращения. Список включает в себя как собственные<br>организации так и контрагентов. |                  |                     |                     |
| Закупки                                                                                                    |                  |                     | I                   |
| Отгрузка товаров (6)                                                                                                    | оформите         | отработайте (3)     | ожидайте (3)        |
| Приемка товаров (12)                                                                                                    | оформите         | отработайте (10)    | ожидайте (2)        |
| Склад                                                                                                    |                  |                     | I                   |
| Выдача для оказания мед. помощи (1)                                                                                                    | оформите         | отработайте         | <u>ожидайте (1)</u> |
| Перемещение между местами деятельности                                                                                                    | оформите         | <u>отработайте</u>  | ожидайте            |
| Передача на уничтожение (1)                                                                                                    | оформите         | отработайте (1)     | ожидайте            |
| Уничтожение                                                                                                    | оформите         | отработайте         | ожидайте            |
| Выбытие по прочим причинам                                                                                                    | оформите         | отработайте         | ожидайте            |
| Агрегирование и трансформация упаковок                                                                                                    | оформите         | отработайте         | ожидайте 🗸 🗸        |

# Настройка обмена с тестовым контуром «Песочница». Выбор контура и версии схем обмена.

В настройках надо выбрать последнюю версию схем обмена с системой МДЛП и значение адреса API – Тестовая система МДЛП («Песочница»). (аналогичные действия при настройке обмена с промышленным контуром)

| ← → 1С:Маркировка.МДЛП                                                               |                                     |     |
|--------------------------------------------------------------------------------------|-------------------------------------|-----|
| 👼 Выполнить обмен                                                                    |                                     |     |
| ГБУЗ "Детская поликлиника 130" - × 0000000102774                                     | ▼ ×                                 | • × |
| <ul> <li>Настройки и справочники</li> </ul>                                          |                                     |     |
| Версия: 1.34 🔹                                                                       | Адрес API: api.sb.mdlp.crpt.ru      |     |
| Версия схем обмена используемая для формирования<br>уведомлений.                     | Адрес серви Тестовый стенд АРІ      |     |
| Организации МДЛП                                                                     | Тестовая система МДЛП ("Песочница") |     |
| Зарегистрированные в ИС "Маркировка.МДЛП"субъекты                                    | Промышленная система                |     |
| обращения. Список включает в себя как собственные<br>организации так и контрагентов. |                                     |     |
|                                                                                      |                                     |     |

# Настройка обмена с тестовым контуром «Песочница». Добавление организации.

Вводим организацию МДЛП: заполняем идентификатор клиента и секретный код из личного кабинета Песочницы. Обратите внимание, чтобы был установлен флажок Резидент, для организаций, зарегистрированных в Российской Федерации.

| 🗲 🔶 🏠 1С:Маркировка                                                                                                    | .МДЛП                                                                                                    |  |  |  |  |  |  |
|----------------------------------------------------------------------------------------------------|----------------------------------------------------------------------------------------------------|--|--|--|--|--|--|
| 👼 Выполнить обмен                                                                                                    |                                                                                                    |  |  |  |  |  |  |
| <по всем организациям>                                                                                                  | •         ×         <по всем местам деятельности>         •         ×         <по всем ответственным>         • |  |  |  |  |  |  |
| <ul> <li>Настройки и справочники</li> <li>Версия: 1.31</li> <li>Версия схем обмена используемая в Добавить -</li> </ul> |                                                                                                    |  |  |  |  |  |  |
| уведомлений.<br>Организации МДЛП<br>Зарегистрированные в ИС "Маркировновно собращения. Список включает в себя н         |                                                                                                    |  |  |  |  |  |  |
| организации так и контрагентов.                                                                                         | Добавить организацию 🛛 🗸                                                                                        |  |  |  |  |  |  |
| Закупки<br>Отгрузка товаров                                                                                             | Идентификатор клиента: 00000000-0000-0000-000000000000000000                                                    |  |  |  |  |  |  |
| Приемка товаров                                                                                                    | Секретный код:                                                                                                  |  |  |  |  |  |  |
| Склад                                                                                                    | ✓ Резидент                                                                                                    |  |  |  |  |  |  |
| Выдача для оказания мед. помощи<br>Перемещение между местами деяте                                                      | Добавить организацию                                                                                            |  |  |  |  |  |  |

# Настройка обмена с тестовым контуром «Песочница». Добавление организации.

Появится форма для авторизации в ИС МДЛП. Необходимо выбрать сертификат руководителя и ввести пароль. Должно быть полное соответствие ФИО руководителя и ИНН организации, указанные в УКЭП, сведениям, внесенным в ЕГРЮЛ/ЕГРИП.

| <br>← → ★ Организации МДЈ<br>© Добавить →                    | П                                                                                                    |
|--------------------------------------------------------------|----------------------------------------------------------------------------------------------------|
| Наименование                                                 | ↓ Регистрационный номер участника                                                                                                    |
| Добавить организацию<br>Идентификатор клиента: 81dc70dc-c4b1 |                                                                                                    |
| Секретный код: b198a764-e6b9<br>✓ Резидент                   | Авторизация в "ИС "Маркировка."МДЛП" С ×<br>Идентификатор организации:<br>Введите пароль закрытого ключа сертификата<br>Сертификат: Зыкин Сергей, ГБУЗ "Детская городская поликлиника 129", • С<br>Пароль: ******<br>Запомнить пароль ? |
|                                                              | Подписать Отмена ?                                                                                                    |

# Настройка обмена с тестовым контуром «Песочница». Добавление организации.

После ввода данных и авторизации, создается организация МДЛП, и автоматически подтягиваются места деятельности, зарегистрированные для этой организации в Песочнице. В карточке организации надо проставить **дату, с которой начнется обмен с «Песочницей».** Все эти настройки надо повторить и для рабочей базы, указав в строке адреса API контур «Промышленная система». Дату начала использования для рабочей базы установить 01.07.2020 (если не планируется начать работать в промышленном контуре раньше).

|                                                                       |            |                     |                              |               |                      |                       | _              |
|-----------------------------------------------------------------------|------------|---------------------|------------------------------|---------------|----------------------|-----------------------|----------------|
| 🔶 🔶 ★ Организации МДЛП                                                |            |                     |                              |               |                      |                       |                |
| 🕒 Добавить 🗸                                                          |            |                     |                              |               | Поиск                | (Ctrl+F)              | ×              |
| Наименование                                                          | Ļ          | Регистрационный ног | иер участника                |               | ИНН                  | КПП                   | ОГРН           |
| – ГБУЗ "Детская городская поликлиника 129"                            |            | 3e6b0ccd-2b9b-41e5- | aa 17-8589bf 5d2 18a         |               | 9899123413           | 910201001             | 114910201      |
| ☆ ГБУЗ "Детская городская поликлиника 129" (Орга                      | низации    | ₄ МДЛП)             | c <sup>2</sup>               | $\Box \times$ |                      |                       |                |
| Основное Места деятельности                                           |            |                     |                              |               |                      |                       |                |
|                                                                       |            |                     |                              | Fule +        |                      |                       |                |
|                                                                       |            |                     |                              | сще           |                      |                       |                |
| Наименование: ГБУЗ "Детская городская поликлиника 129"                |            |                     |                              |               |                      |                       |                |
| Регистрационный зебьоссd-2b9b-41e5-аа17,8589bf5d218а номер участника: |            |                     |                              |               |                      |                       |                |
| ИНН: 9899123413 КПП: 910201001                                        |            |                     |                              |               |                      |                       |                |
| OFPH: 1149102018781                                                   |            |                     |                              |               |                      |                       |                |
| 🗹 Себетронная организация                                             | Детская    | городская пол       | иклиника 129'' (Организаци   | и МДЛП        | )                    |                       | ି 🗆            |
| Дата начала использования: 🗎 Основное М                               | Места деят | ельности            |                              |               |                      |                       |                |
| учетная система Места дея                                             | тельнос    | ти МДЛП             |                              |               |                      |                       |                |
| Идентификатор клиента: 81dc70dc-c4b1-4eec-8151-e9c53ac                | •          |                     |                              | Пои           | іск (Ctrl+F)         | ×                     | <b>с</b> - Еще |
| Наименование                                                          | e ↓        | Идентификатор       | Тип места деятельности       | Адрес         |                      |                       | _              |
| = 00000000                                                            | 000523     | 0000000000523       | Место осуществления деятельн | Москва        | г, ул Зеленоградская | а, Дом 1корпус 1      |                |
| - 00000000                                                            | 000967     | 0000000000967       | Место осуществления деятельн | Кировск       | ая обл, р-н Омутнинс | ский, ж/д_будка 100 к | м              |
| - 000000001                                                           | 102489     | 0000000102489       | Место осуществления деятельн | Москва        | г, ул Моховая, Дом 6 | б, Строение 2         |                |
| - 000000001                                                           | 102741     | 0000000102741       | Место осуществления деятельн | Нижегор       | одская обл, г Нижни  | й Новгород, ул Салга  | нская, Дом 7   |
|                                                                       |            |                     |                              |               |                      |                       |                |
|                                                                       |            |                     |                              |               |                      |                       |                |

# Настройка обмена с тестовым контуром «Песочница». Места деятельности.

В карточке элемента **Место деятельности** необходимо поставить флажок **Вести учет в этой базе**. Это необходимо, т.к. могут быть ситуации, когда для одной организации филиалы с разными местами деятельности ведут учет в разных базах. В этом случае в одной базе будет вестись обмен по одному месту деятельности, а в другой базе по другому. **Без этого флажка уведомления не будут загружаться из ИС МДЛП в базу данных.** 

| ☆ ГБУЗ "Детская городская поликлиника 129" (Организации МДЛП) 🖉 🛛 |         |              |           |                         |                                         |                        |          |
|-------------------------------------------------------------------|---------|--------------|-----------|-------------------------|-----------------------------------------|------------------------|----------|
| Основное                                                          | Места д | цеятельности | Рабочие м | еста МДЛП               |                                         |                        |          |
| Места дея                                                         | ятелы   | ности МДЛ    | Π         |                         |                                         |                        |          |
| Создать                                                           | o       |              |           |                         | Поиск (Ctrl+F)                          | × Q •                  | Еще 🗸    |
| Наименовани                                                       | ие↓     | Идентификато | p [       | ☆ 0000000102            | 489 (Места деятельности МД              | ИП) ∂ □ ×              |          |
| - 00000000                                                        | 0000    | 00000000005  | 23        |                         |                                         |                        | сти      |
| - 00000000                                                        | 0000    | 00000000009  | 67        | Основное Рабочие м      | еста МДЛП Регистраторы МДЛП             |                        | сти      |
| - 00000000                                                        | 0102    | 00000001024  | 89        | Записать и закрыть      | Записать                                | Еще 👻                  | сти      |
| - 00000000                                                        | 0102    | 00000001027  | '41       | Организация:            | ГБУЗ "Детская городская поликлиника 12  | 29" P                  | сти      |
|                                                                   |         |              |           | Наименование:           | 0000000102489                           |                        |          |
|                                                                   |         |              |           | Идентификатор:          | 0000000102489                           | 🗹 Вести учет в этой ИБ |          |
|                                                                   |         |              |           | Тип места деятельности: | Место осуществления деятельности        | •                      |          |
|                                                                   |         |              |           | Адрес:                  | Москва г, ул Моховая, Дом 6, Строение 2 | 2                      | <b>v</b> |

#### Подключение к ИС МДЛП. Возможные ошибки.

При подключении к «Песочнице» или промышленному контуру у пользователей часто возникает ошибка с кодом 404 (запись не найдена). На скриншоте приведен пример, когда идентификатор и секретный код клиента взяты из личного кабинета «Песочницы», а для подключения выбран промышленный контур, вместо тестового контура «Песочница».

| Лля исправления ситуации, когла            |                                      |                                                                                                    |
|--------------------------------------------|--------------------------------------|----------------------------------------------------------------------------------------------------|
|                                            | 🔶 🔶 ★ Организации МДЛ                | Π                                                                                                    |
| возникает ошиока 404 проверьте,            |                                      |                                                                                                    |
| что вы:                                    | Добавить -                           |                                                                                                    |
| 1. зарегистрированы в                      | Наименование                         | ↓ Регистрационный номер участника                                                                            |
| "Песочнице";                               |                                      |                                                                                                    |
| 2. данные для подключения взяли            |                                      |                                                                                                    |
| из личного кабинета "Песочницы"            | Добавить организацию                 |                                                                                                    |
| https://sb.mdlp.crpt.ru/;                  | Идентификатор клиента: 81dc70dc-c4b1 |                                                                                                    |
| 3. идентификатор и секретный код           | Секретный код: b198a764-e6b9         | Авторизация в ист маркировка. Мдлтт С х                                                                      |
| клиента введены полностью: 36              | 🗸 Резидент                           | Идентификатор организации:                                                                                   |
| символов в формате.                        |                                      | Введите пароль закрытого ключа сертификата                                                                   |
| 12345678-1234-1234-1234-123456789012:      |                                      | Сертификат: Зыкин Сергей, ГБУЗ "Детская городская поликлиника 129", 💌 🗗                                      |
| 4. можете войти в пичный кабинет           |                                      | Пароль:                                                                                                    |
|                                            |                                      | Запомнить пароль ?                                                                                           |
|                                            |                                      | Не удалось подписать данные 🛛 🗙                                                                              |
|                                            |                                      | При получении данных для подписания возникла ошибка:                                                         |
| руководителя.                              |                                      | Ошибка при получении кода аутентификации:                                                                    |
|                                            |                                      | Сициока при выполнении РОЗТ-запроса по адресу /ариут/ацт<br>[404] Запрашиваемый ресурс не найден на сервере. |
|                                            |                                      | { "error_description": "Ошибка при выполнении операции: запись не найдена" }                                 |
| Адрес API: api.mdlp.crpt.ru                |                                      | Лодписать Отмена ?                                                                                           |
| Адрес серви Тестовый стенд АРІ             |                                      |                                                                                                    |
| Настройки с Тестовая система МДЛП ("Песочн | ница")                               |                                                                                                    |
| Настройки с                                |                                      |                                                                                                    |

# Настройка обмена с тестовым контуром «Песочница». Добавление контрагента.

Для добавления организации контрагента можно использовать ИНН, ОГРН контрагента или регистрационный номер участника МДЛП, который можно взять из ИС МДЛП в разделе Реестр контрагентов. Желательно до начала обмена ввести контрагентов, с которыми организация постоянно сотрудничает.

| ········          | ю            |           |            | Ļ              | Регистрационный номе  | р участника     |                  |       |
|-------------------|--------------|-----------|------------|----------------|-----------------------|-----------------|------------------|-------|
| Контрагента       | a 1:         | 29"       |            |                | 3e6b0ccd-2b9b-41e5-aa | 17-8589bf5d218a |                  |       |
| $\langle \rangle$ | Запрос Д     | данных    | контраген  | та             |                       |                 |                  |       |
| $\langle \rangle$ | Рег. номер у | частника: |            |                |                       |                 |                  |       |
| •                 | OFPH:        |           |            |                |                       | Запросит        | гь данные контра | гента |
|                   | ИНН:         | [         | 9102013051 |                |                       |                 |                  |       |
|                   |              |           |            |                |                       |                 |                  | Еще 🗸 |
|                   | Пометка      | Наименов  | ание       | Регистрационны | й номер участника     | ИНН             | КПП              |       |
|                   |              |           |            |                |                       |                 |                  |       |
|                   |              |           |            |                |                       |                 |                  |       |
|                   |              |           |            |                |                       |                 |                  |       |
|                   |              |           |            |                |                       |                 |                  |       |
|                   |              |           |            |                |                       |                 |                  |       |

# Настройка обмена с тестовым контуром «Песочница». Добавление контрагента.

После ответа ИС МДЛП надо отметить места деятельности контрагента, с которыми организация сотрудничает, и сохранить данные в справочнике **Организации МДЛП**.

| ← ⊣          | 🗲 🔶 ★ Организации МДЛП |                                              |                                       |                          |       |                                  |             |   |
|--------------|------------------------|----------------------------------------------|---------------------------------------|--------------------------|-------|----------------------------------|-------------|---|
| 🕒 Добавить 🗸 |                        |                                              |                                       |                          |       |                                  |             |   |
| Наимено      | ование                 | 9                                            |                                       |                          |       |                                  |             |   |
| Запр         | ooc д                  | цанных                                       | контрагента                           |                          |       |                                  |             | × |
| Рег. но      | омер у                 | частника:                                    |                                       |                          | ]     |                                  |             |   |
| ОГРН         | :                      |                                              |                                       |                          | 3     | Запросить данные контрагента     |             |   |
| UHH:         |                        |                                              | 9102013051                            |                          | ]     |                                  |             |   |
|              |                        |                                              |                                       |                          | ,     |                                  | Еще         | • |
| Пом          | етка                   | Адрес                                        |                                       | Идентификатор            |       | Тип места деятельности           |             | ^ |
|              |                        | ОБЩЕСТЕ                                      | ВО С ОГРАНИЧЕННОЙ ОТВЕТСТВЕН          | a9ae0504-089f-4f6b-8766- | -4331 | 91020130 910201001               | 11491020    |   |
|              |                        | Санкт-Пет                                    | тербург г, ул Мясная                  | 0000000001060            |       | Место осуществления деяте        | ельности    |   |
|              |                        | Смоленск                                     | ая обл. г. Смоленск                   | 0000000101064            |       | Место осуществления деяте        | ельности    |   |
|              |                        | Москва г,                                    | ул Моховая, Дом 9, Строение 3         | 0000000101130            |       | Место осуществления деятельности |             |   |
|              |                        | Москва г,                                    | ул Моховая, Дом 6, Строение 2         | 0000000100730            |       | Склад ответственного хранения    |             |   |
|              |                        | Смоленская обл. г. Смоленск                  |                                       | 0000000100847            |       | Склад ответственного хране       | ния         |   |
|              |                        | Ульяновск                                    | кая обл, г Ульяновск, ул Пушкарева, Д | 0000000101376            |       | Склад ответственного хране       | ния         |   |
|              |                        | Московская обл, р-н Солнечногорский, д Шелеп |                                       | 0000000101575            |       | Склад ответственного хране       | вния        |   |
|              |                        | Санкт-Пет                                    | ербург г, ул Есенина, Дом 15          | 0000000103552            |       | Склад ответственного хране       | вния        |   |
|              |                        | г Санкт-Пе                                   | етербург, ул Маяковского, д 12        | 0000000103875            |       | Склад ответственного хране       | вния        | • |
|              |                        |                                              |                                       |                          |       | Сохранить данные                 | контрагента |   |

#### Соответствие субъектов МДЛП

После добавления собственной организации МДЛП и организаций контрагентов необходимо сопоставить объекты МДЛП со справочниками базы данных: Собственную организацию МДЛП с организацией в справочнике **Организации**, организации МДЛП контрагентов с элементами справочника **Контрагенты** базы данных, места деятельности с элементами справочника **Склады**.

| 🗕 🔶 ★ Субъекты обращения МДЛГ | 1                                          |                                                         |
|-------------------------------|--------------------------------------------|---------------------------------------------------------|
| Создать                       |                                            |                                                         |
| Организация / Контрагент      | Объект места деятельности                  |                                                         |
|                               |                                            | 🗕 🗕 🛨 Субъекты обращения МДЛП                           |
| Субъекты обращен              | ия МДЛП <mark>(</mark> создание) *   □   × | Создать                                                 |
| Записать и закрыть            | Записать Еще -                             | Организация / Контрагент Организация                    |
| Организация: ГБУЗ             | "Детская городская поликлиника 👻 🗗         | 📨 Неофарм Общество с ограниченной ответственностью      |
| Место деятельности: 00000     | 000102489 · 대                              | ✓ № МУЗ ГКБ №1 ГБУЗ "Детская городская поликлиника 129" |
| Соответствует: • Со           | бственной организации 🔿 Контрагенту        | 🖌 🖞 Субъекты обрашения МДЛП 🛛 🖉 🗆 🗙                     |
| Организация: МУЗ І            | ТКБ №1 - С                                 |                                                         |
| Склад: Склад                  | аптеки - С                                 | Записать и закрыть Записать Еще -                       |
|                               |                                            | Организация: Общество с ограниченной ответственн 👻 🗗    |
|                               |                                            | Место деятельности: 000000000169 🔹 🗗                    |
| В организации контратента фла | жок доступно                               | Соответствует: О Собственной организации • Контрагенту  |
|                               |                                            | Контрагент: Неофарм 🚽 🕒                                 |
| ЛОВЕРЕННЫХ КОНТРАГЕНТОВ В ПИЧ | ном кабинете                               | Доступно обратное акцептование                          |
| данного контрагента.          |                                            |                                                         |

#### Регистратор выбытия.

**PB** – регистраторы выбытия. PB не заменяет TCД или сканер. В программе PB используется в **сетевом режиме**, он лежит, например, на подоконнике, ловит спутники, и его никто не трогает, а считывание DataMatrix кодов осуществляется TCД или сканером. PB применяется для проверки криптохвоста кодов маркировки и только в операциях отпуска по льготным рецептам и выдачи для оказания медицинской помощи. Уведомления по этим операциям уходят в ИС МДЛП через PB. Коды ответов, возникающие в рамках интеграционного взаимодействия PB и ИС МДЛП https://честныйзнак.pd/upload/iblock/c95/Kody\_otvetov\_Registrator\_vybytiya.pdf Информация о PB https://честныйзнак.pd/business/projects/medicines/retirement\_recorders/

| ☆ ГБУЗ "Детская городская поликлиника 129" (С<br><u>Основное</u> <u>Места деятельности</u> Рабочие места МДЛП                    | Логины и пароли для РВ<br>(логин вводится латинскими                                                           |                                                         |
|----------------------------------------------------------------------------------------------------|----------------------------------------------------------------------------------------------------|---------------------------------------------------------|
| Рабочие места МДЛП<br>Создать ☆ Рабочие места МДЛП                                                                               | буквами):<br><u>Атол</u>                                                                                       |                                                         |
| Рабочее мес         Записать и закрыть         Записать         Еще +           Рабочее место:         Администратор         • @ | Место деятельности         Регистратор выбытия           юликлиника 129"         0000000102489         Штрих-М | <ul> <li>Логин1: user1<br/>Пароль: Pas\$w0rd</li> </ul> |
| Организация: ГБУЗ "Детская городская • с<br>Место деятельности: 0000000102489 • с                                                | <ul> <li>☆ Штрих-М (Регистраторы МДЛП)</li> <li>Записать и закрыть</li> <li>Записать</li> </ul>                | Логин2: user2<br>Пароль: qwE123xx                       |
|                                                                                                    | Устройство используется           Размещение:         0000000102489                                            | Порт 8443                                               |
|                                                                                                    | Наименование: Штрих-М<br>Идентификатор устройства: REG-01                                                      | Штрих-М                                                 |
| Схема настройки РВ в программе<br>1С:Медицина.Больничная аптека                                                                  | Серийный номер: IZM00000000011<br>Серийный номер МБ: 19G3H00010010317                                          | <ul> <li>Логин1: operator<br/>Пароль: 123456</li> </ul> |
|                                                                                                    | Параметры подключения<br>Адрес: administrator:@10.1.1.164:8080 Получить информацию об устройстве               | Логин2: administrator<br>Пароль: 654321                 |
|                                                                                                    |                                                                                                    | Порт 8080                                               |

- Описание подключения PB в документации https://its.1c.ru/db/mdlp10#content:373:hdoc
- Адрес регистратора при создании рабочего места МДЛП записывается в формате : логин:@ip-адрес:порт
- Если организация решает использовать РВ в активном режиме, то рабочее место МДЛП создавать не надо.

#### Регистратор выбытия.

РВ проверяет криптохвост кода маркировки. При сканировании упаковок с кодами без криптохвоста РВ выдает предупреждение, что упаковка не прошла проверку по причине не допустимого идентификатора применения (GS AI) в КМ.

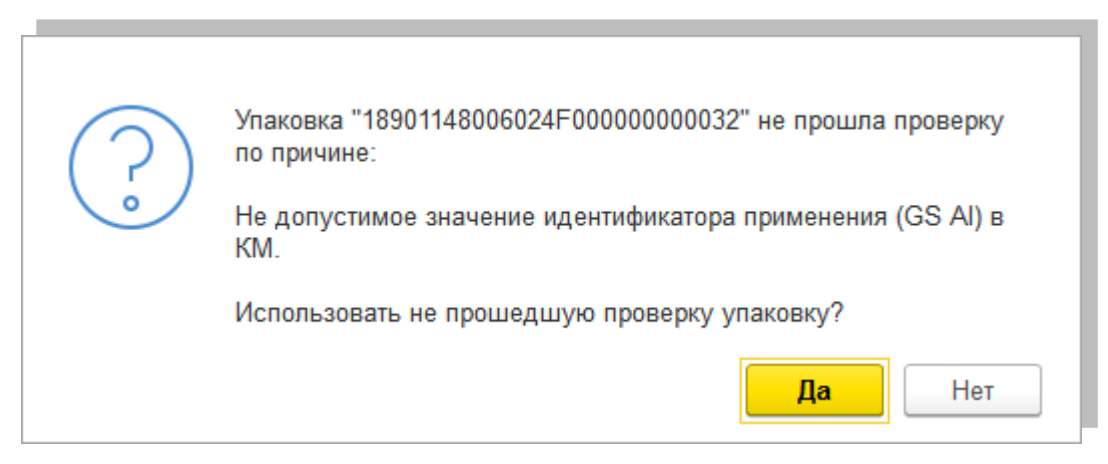

В тестовых примерах уведомления о выдаче для оказания медицинской помощи и отпуску по льготным можно отправить в песочницу без использования РВ.

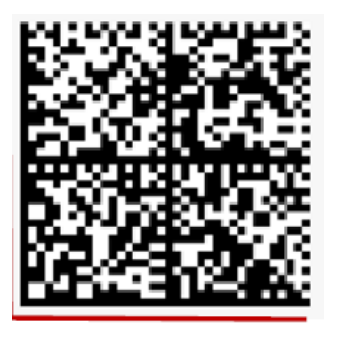

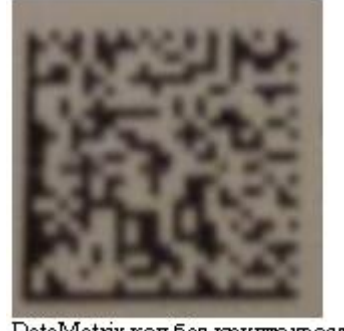

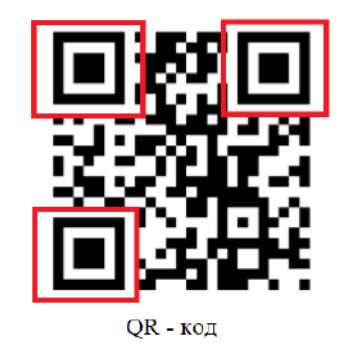

DataMatrix - код

DataMatrix код без криптохвоста

Какую информацию содержит код? (описание в методических материалах на сайте честный знак).

Структура кода маркировки представлена на следующем слайде.

#### Структура средства идентификации

Обязательные группы данных:

- 01 GTIN 14 символов, (всегда располагается в начале последовательности)
- 21 индивидуальный серийный номер упаковки 13 символов, заканчивается символом-разделителем (код 29 в таблице ACSII)
- 91 ключ проверки 4 символа, заканчивается символом-разделителем
- 92 электронная подпись 44 символов (группы 91 и 92 всегда располагаются в конце последовательности)

Ошибки при сканировании кода упаковки в уведомление:

1. Не верный код:

| 🔳 Новый                                                                                                    | 2 | Администратор | В группе 21 не 13 символов, поэтому |  |  |  |  |  |  |
|----------------------------------------------------------------------------------------------------|---|---------------|-------------------------------------|--|--|--|--|--|--|
| Сообщения:                                                                                                    |   |               |                                     |  |  |  |  |  |  |
| — Данные по штрихкоду не найдены: (01)04030855509553(17)201100(10)ET252E8018(21)VGZKSM991272D5; количество: 1 |   |               |                                     |  |  |  |  |  |  |

2. Код передан из ТСД без разделительных знаков:

|                                                              | Новый                                                                                                    | 2 | Адм | группы символов не заключены в скобки, что |  |  |  |  |  |
|--------------------------------------------------------------|----------------------------------------------------------------------------------------------------|---|-----|--------------------------------------------|--|--|--|--|--|
| Сообщения: свидетельсвует об отсутствии символов-раделителей |                                                                                                    |   |     |                                            |  |  |  |  |  |
| -                                                            | <ul> <li>Данные по штрихкоду не найдены: 010599532711203921000069996111110123456000172003042403004; количество: 1</li> </ul> |   |     |                                            |  |  |  |  |  |
| -                                                            | <ul> <li>Данные по штрихкоду не найдены: 010599532711203921000069996151510123456000172003042403004; количество: 1</li> </ul> |   |     |                                            |  |  |  |  |  |

#### 3. Неправильная контрольная цифра в GTIN

Сообщения: — Данные по штрихкоду че найдены: (01)517540413763 [21]КNNBSL16S1F7K(91)ffd0(92)F0r/6brH1VHnxDqqub4QcmCzzvq7deSL0Q0dN6yHPBA=; количество: 1 Проверить контрольную цифру GTIN можно по ссылке https://www.gs1.org/services/check-digit-calculator 20

### Откуда взять GTIN

GTIN нанесен на упаковку препарата под DataMatrix кодом, а также в поступившем уведомлении в таблице с номерами КиЗ (первые 14 знаков номера КиЗ). Для тестового контура GTIN генерируется участниками по инструкции, полученной из ЦРПТ.

| Серия:<br>Дата вып.: 69130919<br>Годен до: 09/2019<br>GTIN 03/2022 | При первом полу<br>наименование н<br>номенклатуры на<br>надо выбрать вр<br>штрихкодов ном<br>номенклатуры).<br>наименование за | учении уведомления<br>оменклатуры может<br>е указан GTIN. В этог<br>ручную, затем внести<br>енклатуры (кнопка П<br>При повторном посту<br>аполнится автоматич | о приемке товара<br>не заполнится, если для<br>м случае номенклатуру<br>GTIN в регистр<br>ерейти-Штрихкоды<br>илении данного товара<br>нески |
|--------------------------------------------------------------------|----------------------------------------------------------------------------------------------------|----------------------------------------------------------------------------------------------------|----------------------------------------------------------------------------------------------------|
| (01)                                                               | 🔶 🔶 🏠 Уведомление о                                                                                                    | приемке лекарственных про                                                                                                    | епаратов 00000000039 от 21.11 ×                                                                                                    |
| (21)<br>19092321D75BC                                              | Провести и закрыть Записать Статус: Закрыто                                                                                    | Провести 🚹 Отметить к передаче                                                                                                    | е Отобрать строки 🗸 Еще 👻                                                                                                    |
|                                                                    | Запросить информацию об упаковках<br>Результаты проверки товаров<br>Сгенерировать серии                                        |                                                                                                    |                                                                                                    |
|                                                                    | Товары (1) Транспортные упаковки                                                                                               |                                                                                                    |                                                                                                    |
|                                                                    |                                                                                                    | Еще                                                                                                    | - Добавить 🛧 + Еще -                                                                                                    |
|                                                                    | N Номенклатура                                                                                                    | Серия Ед                                                                                                    | Номер КиЗ                                                                                                    |
|                                                                    | 1 Арбидол                                                                                                    | test230819 до 23.08.22 упак                                                                                                    | 05995327112039gFKDZDSpzEDB7                                                                                                    |
|                                                                    |                                                                                                    |                                                                                                    | 05995327112039I7Skt18se3kBr                                                                                                    |
|                                                                    |                                                                                                    |                                                                                                    | 05955327112039kieNHKIVIIntmig                                                                                                    |
|                                                                    |                                                                                                    |                                                                                                    | 05995327112039Frv8SPF51SzFS                                                                                                    |
|                                                                    |                                                                                                    |                                                                                                    | 05995327112039R1bf2ScT8qxbl                                                                                                    |

#### Протоколы обмена

Каждый этап обмена с ИС МДЛП фиксируется в протоколе, который можно открыть по кнопке **Протокол обмена**. По кнопке **Показать сообщения XML** можно увидеть тексты отправленных уведомлений, проанализировать ход выполнения операции. В квитанциях МДЛП система сообщает об успешном завершении операции или о причинах отклонения отправленного уведомления.

| +     | 🔸 ★ Уведомление о приемке лекарствен                        | ных препаратов 0000000016 от 02.04.202(                                                                                                    |                             |
|-------|-------------------------------------------------------------|----------------------------------------------------------------------------------------------------|-----------------------------|
| Oc    | ювное Мои заметки                                           |                                                                                                    |                             |
| Пр    | овести и закрыть Записать Провести 🚹 Отметить               | » к передаче Отобрать строки 👻 🕼 Протокол обмена                                                                                                    |                             |
| Стату | с: Закрыто                                                  |                                                                                                    |                             |
| Oc    | Протокол обмена с МДЛП                                      | 🗕 🔶 🤺 Уведомление о приемке лекарственных препарато                                                                                                    | ов 00000000005 от 18.02.202 |
| Oc    | Документ: Уведомление о приемке лекарственных препаратов ОС | Основное Мои заметки                                                                                                    |                             |
| Ho    | Действия - Показать сообщения XML 👩 Выполнить и             |                                                                                                    |                             |
| Op    | Заявка / этап                                               |                                                                                                    |                             |
| 0.    | Уведомление об отгрузке лекарственных препаратов со         | Патус. Отклонено С., подтвердите получение или откажитесь от приемки товара                                                                                 | : <b>.</b>                  |
| Op    | 🕈 Регистрация подтверждения (акцептования) сведений, Е      |                                                                                                    | 10.15:20:01                 |
| Me    |                                                             |                                                                                                    | 2015.32.01                  |
| Гр    |                                                             |                                                                                                    |                             |
| Pe    |                                                             |                                                                                                    | Дата<br>10.02.2020          |
| Ид    |                                                             | <ul> <li>Уведомление об опрузке лекарственных препаратов со склада продавца</li> <li>Версистрения редтверждения (акнедования) сведений. Версия 1</li> </ul> | 25.02.2020                  |
|       |                                                             | Генистрация подтверждения (акцептования) сведений, версия т                                                                                                 | <he nepenano=""></he>       |
|       |                                                             |                                                                                                    |                             |
|       |                                                             |                                                                                                    |                             |
|       |                                                             |                                                                                                    |                             |
|       |                                                             |                                                                                                    |                             |

#### Оформление уведомлений. Параметры уведомлений

При создании уведомлений обратите внимание на такие реквизиты как **Операция**, **Причина**, с помощью которых можно оформить все операции по схемам, предусмотренным ИС МДЛП. Например: списание недостач, списание препаратов для экспертизы, для клинических исследований, отгрузка в рамках агентского договора, передача собственнику в рамках ГЛО и др.

| <ul> <li>         Основное Мо     </li> <li>         Уведомление о выбытии лекарственных прег     </li> </ul>                                                                                                    | Уведомление об отгрузке лека<br>и заметки<br>паратов (создание) *                                                                                                    | рстве        | нных преп<br>• к передаче | аратов (создание)<br>Отобрать строки - 💷 Протокол обмена 🛃                                                                                               |
|----------------------------------------------------------------------------------------------------|----------------------------------------------------------------------------------------------------|--------------|---------------------------|----------------------------------------------------------------------------------------------------|
| Основное Мои заметки<br>Провести и закрыть Записать Провести Протокол обмена<br>Статус: Черновик, передайте данные<br>Основное Товары<br>Основние:<br>Номер: от: 17.09.2019 0.00:00 m<br>Организация: ГБУЗ "Детская городская поликлиника 1 + це<br>Место деятельности: 0000000102741 + це | <b>►</b> •                                                                                                    | .000 (m)<br> | Операция:                 | •<br>Продажа<br>Возврат                                                                                                    |
| Документ №: 24 от: 05.09.2019 В Причина:<br>Ответственный: Администратор • с9<br>Комментарий:                                                                                                    | <ul> <li>Выборочный контроль</li> <li>Таможенный контроль</li> <li>Федеральный надзор</li> <li>В целях клинических исследований</li> <li>В целях клинических исследований</li> <li>В целях фармацевтической экспертизы</li> <li>Недостача</li> <li>Отбор демонстрационных образцов</li> <li>Списание без передачи на уничтожение</li> <li>Производственный брак</li> <li>Списание разукомплектованной потребительской улаковки</li> <li>Производство медицинских изделий</li> <li>Производство медицинских препаратов</li> </ul> | ·            |                           | Отгрузка в рамках агентского договора<br>Возврат приостановленных ЛП<br>Передача собственнику в рамках ГЛО<br>Вывоз на территорию государства члена ЕАЭС |

#### Соответствие схем ИС МДЛП уведомлениям в базе данных

- Схема 200 Квитанция МДЛП о результате обработки направленного в систему запроса (при отправке уведомлений в ИС МДЛП система возвращает результат обработки уведомлений. Квитанцию можно увидеть в протоколе обмена с ИС МДЛП)
- Схема 252 уведомление о приемке товара, когда часть товара не принимается. По выделенным номерам КиЗ делается отказ.
- Схема 391 уведомление о повторном вводе в оборот (при возврате из отделения, ошибочном списании и т.д.)
- Схема 415 уведомление об отгрузке на сторону с операцией Продажа.
- Схема 416 уведомление о приемке товара по обратной схеме акцептования.
- Схема 431 уведомление о перемещении товаров между своими местами деятельности.
- Схема 441 уведомление об отгрузке лекарственных препаратов на незарегистрированное место деятельности (в уведомлении для грузополучателя устанавливается флажок «Не зарегистрирован»)
- Схема 442 Уведомление о приемке на склад лекарственных препаратов с операцией «Поступление на ранее незарегистрированное место деятельности»
- Схема 471 уведомление об отгрузке на сторону с операцией «Передача собственнику в рамках ГЛО».
- Схема 472 уведомление об отгрузке на сторону с операцией «Отгрузка в рамках агентского договора».
- Схема 521 уведомление об отпуске лекарственного препарата по льготному рецепту без использования РВ
- Схема 10521 уведомление об отпуске лекарственного препарата по льготному рецепту с использованием РВ
- Схема 531 уведомление о выдаче лекарственного препарата для оказания медицинской помощи без использования РВ
- Схема 10531 уведомление о выдаче лекарственного препарата для оказания медицинской помощи с использованием РВ
- Схема 541 уведомление о передаче лекарственных препаратов на уничтожение
- Схема 542 уведомление о факте уничтожения лекарственных препаратов (оформляется после получения акта об уничтожении.
- Схема 552 уведомление о выбытии лекарственного препарата по прочим причинам (конкретные причины выбираются в уведомлении из списка установленных)
- Схема 601 Уведомление об отгрузке лекарственных препаратов со склада отправителя (при выполнении обмена с МС МДЛП это уведомление появляется в списке уведомлений о приемке, когда отправитель оформил у себя уведомление по схеме 415)
- Схема 607 Уведомление о подтверждении (акцептовании) сведений (уведомление появляется в протоколе обмена как подтверждение системой акцептования сведений о приемке по обратному порядку)
- Схема 701 уведомление о подтверждении приемки препаратов. Создается по кнопке «Подтвердите получение» в уведомлении о приемке товаров.
- Схемы 911-915 Уведомления об агрегировании и трансформации упаковок.

# Соответствие операций МДЛП документам Больничной аптеки.

| ПС:Маркировка.МДЛП     Л     ПС:Маркировка.МДЛП     П                                                                                   | Операция на рабочем месте<br>МДЛП      | Документ базы данных                                                                                     |  |  |
|----------------------------------------------------------------------------------------------------|----------------------------------------|----------------------------------------------------------------------------------------------------|--|--|
| ГБУЗ "Детская городская поликлиника 1 × × 000000                                                                                        | Отгрузка товаров                       | Передача товаров на сторону, Возврат<br>поставщику                                                       |  |  |
| <ul> <li>Настройки и справочники</li> </ul>                                                                                             | Приемка товаров                        | Поступление товаров                                                                                      |  |  |
| Закупки<br><u>Отгрузка товаров (1)</u><br>Приемка товаров (2)                                                                           | Выдача для оказания мед.помощи         | Отпуск товаров в отделения<br>Перемещение товаров с операцией<br>«перемещение между филиалами»           |  |  |
| Скпад<br><u>Выдача для оказания мед. помощи (1)</u><br><u>Перемещение между местами деятельности (1)</u><br>Передача на уничтожение (2) | Перемещение между местами деятельности | Перемещение товаров при<br>перемещении на склад, являющийся<br>зарегистрированным местом<br>деятельности |  |  |
| Уничтожение (1)                                                                                                    | Передача на уничтожение                | Внутреннее потребление товаров                                                                           |  |  |
| Выбытие по прочим причинам (1)                                                                                                    | Уничтожение                            | Внутреннее потребление товаров                                                                           |  |  |
| Агрегирование и трансформация упаковок<br>Повторный ввод в оборот                                                                       | Выбытие по прочим причинам             | Внутреннее потребление товаров,<br>Списание недостач                                                     |  |  |
| Продажи                                                                                                    | Повторный ввод в оборот                | Возврат из отделений, Оприходование излишков                                                             |  |  |
| Розничные продажи                                                                                                    | Отпуск по льготным рецептам            | Внутреннее потребление товаров                                                                           |  |  |
| Отпуск по пытотным рецептам (1)                                                                                                    |                                        |                                                                                                    |  |  |

Уведомления по операциям Агрегирование и трансформация (Расформирование), создаются без документов-оснований. Данные о розничных продажах передаются через ККТ (пока не реализовано, работы продолжаются).

### Примеры проведенных документов с промаркированными сериями ЛП

| ← → ☆ Отпуск в отделение БАБ2-000016 от 22.11.2019 16:35:55 🖉 × |                                                                    |                      |              |            |         |         |  |  |  |  |  |
|-----------------------------------------------------------------|--------------------------------------------------------------------|----------------------|--------------|------------|---------|---------|--|--|--|--|--|
| Основное Задачи Мои зам                                         | Основное Задачи Мои заметки Присоединенные файлы История изменений |                      |              |            |         |         |  |  |  |  |  |
| Провести и закрыть Зап                                          | писать Провести                                                    | 4 💽 - 🗐 🖥            | 👌 🗸 🔒 Печать | -          | EL      | це - ?  |  |  |  |  |  |
| Основное Товары (10)                                            |                                                                    |                      |              |            |         |         |  |  |  |  |  |
| Добавить 🛧 💺 🐚 🐁 🤻 🕂 🦉 💊 Заполнить -                            |                                                                    |                      |              |            |         |         |  |  |  |  |  |
| N Номенклату                                                    | ура                                                                | Серия номенклатуры   | Количество   | Ед. изм.   | К.      | Партия  |  |  |  |  |  |
| 1 5-Фторурац                                                    | цил-Эбеве, конц. д                                                 | 451278 до 01.03.2020 | 1,000        | пач. карт  | 10,000  | Поставщ |  |  |  |  |  |
| 2 Азитромици                                                    | ин, капс. 250 мг, N                                                | 31444 до 01.02.2021  | 1,000        | пач. карт  | 6,000   | Поставщ |  |  |  |  |  |
| 3 Анальгин, р                                                   | р-р для в/в и в/м в                                                | 1111111 до 01.01.20  | 1,000        | пач. карт  | 10,000  | <партии |  |  |  |  |  |
| 4 Анальгин, р                                                   | р-р для в/в и в/м в                                                | 100100 до 01.01.16   | 1,000        | пач. карт  | 10,000  | <партии |  |  |  |  |  |
| 5 Брустан, су                                                   | усп. для приема в                                                  | 74441 до 01.05.18    | 1,000        | пач. карт  | 100,000 | <партии |  |  |  |  |  |
| 6 Диклофена                                                     | к, табл. п.о. раство                                               | 7420 до 31.08.17     | 1,000        | бл., 10 шт | 10,000  | <партии |  |  |  |  |  |
| 7 Донормил,                                                     | табл. п.п.о., 15 мг,                                               | 4500600 до 01.04.17  | 1,000        | пач. карт  | 30,000  | <партии |  |  |  |  |  |
| 8 Донормил,                                                     | табл. п.п.о., 15 мг,                                               | 4500600 до 01.04.17  | 1,000        | пач. карт  | 30,000  | <партии |  |  |  |  |  |
| 9 Йодомарин                                                     | 200, табл., 200 мкг                                                | 32560010 до 31.03.18 | 1,000        | пач. карт  | 100,000 | <партии |  |  |  |  |  |
| 10 Каталин, та                                                  | бл. д/капель глазн                                                 | 451222 до 01.03.21   | 1,000        | пач. карт  | 1,000   | Поставщ |  |  |  |  |  |
|                                                                 |                                                                    |                      |              |            |         | •       |  |  |  |  |  |
|                                                                 |                                                                    |                      |              |            |         |         |  |  |  |  |  |

Администратор

🗔 Проведен

 Создать уведомления на основании документов можно только в том случае, если в документа встречается лекарственный препарат, у которого серия промаркирована для целей МДЛП.

| Номер:         | ары (1)<br>БАБ2-000004 от: 13.11.2019 17:2 | 3:46 📾 | Склад:                   | Склад аптеки |   | _ |
|----------------|--------------------------------------------|--------|--------------------------|--------------|---|---|
| Организация:   | МУЗ ГКБ №1                                 | - D    | Вид цены:                | закупочная   | • | Ť |
| Подразделение: | Аптека                                     | 0      | Источник финансирования: | Бюджет       |   |   |
| Ответственный: | Администратор                              | • @    |                          |              |   |   |
|                |                                            |        |                          |              |   |   |
|                |                                            |        |                          |              |   |   |
|                |                                            |        |                          |              |   |   |
|                |                                            |        |                          |              |   |   |

#### МДЛП. Приемка товаров. Основные моменты

При выполнении обмена с ФГИС МДЛП приходит уведомление об отгрузке лекарственных препаратов со склада поставщика. Необходимо запросить информацию об упаковках. После получения информации об упаковках (номера и срока годности серии) надо сгенерировать серию полученной номенклатуры. Затем осуществить проверку поступивших товаров. Если проверка прошла успешно, надо подтвердить получение. В табличной части Номер КиЗ отражаются состояние подтверждения и статус упаковок. По кнопке Протокол обмена можно проследить историю обмена с ИС МДЛП и посмотреть квитанции в формате XML.

| +    |                                     | 👌 ☆ Уведомление о                  | о приемке | лекар      | ственных п      | репара | атов 0000    | 00  | 00008 от 13.0  | 9.2019 7:54:   | 49         |                      |              |                |
|------|-------------------------------------|------------------------------------|-----------|------------|-----------------|--------|--------------|-----|----------------|----------------|------------|----------------------|--------------|----------------|
| 0    | новно                               | е Мои заметки                      |           |            |                 |        |              |     |                |                |            |                      |              |                |
| Π    | ровес                               | ти и закрыть Записать              | Провести  | • 🕇        | Отметить к пере | даче   | Отобрать стр | оки | I • Протокол   | п обмена 🛛 🔒   | •          |                      |              |                |
| Стат | ус: П                               | ринято из МДЛП, <u>подтвердите</u> | получени  | и откажите | сь от приемки т | говара |              |     |                |                |            |                      |              |                |
| 0    | Основное Состав                     |                                    |           |            |                 |        |              |     |                |                |            |                      |              |                |
| 3    | Запросить информацию об упаковках 1 |                                    |           |            |                 |        |              |     |                |                |            |                      |              |                |
| 1    | Проверить поступившие товары        |                                    |           |            |                 |        |              |     |                |                |            |                      |              |                |
| C    | енери                               | ровать серии 2                     |           |            |                 |        |              |     |                |                |            |                      |              | 0              |
| 1F   | Говарь                              | ы (1) Транспортные упаковки        |           |            |                 |        |              |     |                |                |            |                      |              |                |
|      | ٠                                   | •                                  |           |            |                 |        |              |     |                |                | Еще -      | Добавить 🛧 🗣         |              |                |
|      | Ν                                   | Номенклатура                       | Серия     | Ед         | Количество      | Цена   | Сумма        | ¢   | GTIN           | Номер серии    | Годен до   | Номер КиЗ            | Состояние по | Статус         |
|      | 1                                   | Азитромицин, капс. 250 м           | test_bak  | пач        | 125,000         | 100,00 | 12 500,00    |     | 51754041376396 | test_bakuninoy | 11.09.2022 | 51754041376396QQoiB  | Подтвердить  | in_realization |
|      |                                     |                                    |           |            |                 |        |              |     |                |                |            | 51754041376396iSB6en | Подтвердить  | in_realization |
|      |                                     |                                    |           |            |                 |        |              |     |                |                |            | 51754041376396w0aiM  | Подтвердить  | in_realization |
|      |                                     |                                    |           |            |                 |        |              |     |                |                |            | 51754041376396pCQ17  | Подтвердить  | in_realization |
|      |                                     |                                    |           |            |                 |        |              |     | 0              |                |            | 51754041376396VMsDx  | Подтвердить  | in_realization |

#### МДЛП. Приемка товаров. Транспортные упаковки.

Товар может поступать в транспортных упаковках. На транспортную упаковку наносится одномерный SSCC код. При поступлении лекарственных препаратов в транспортной упаковке на закладке **Состав** будет отражаться номер транспортной упаковки. После запроса информации система МДЛП сообщит информацию о составе упаковки. При проверке поступившего товара пользователь видит, что вложено в упаковку. После принятия уведомления и получения подтверждения акцептования транспортную упаковку необходимо расформировать. Для этого оформляется уведомление об агрегировании и трансформировании упаковок с операцией Расформирование.

|                                   |                                |                               |                |             |          |                    |        |          |          |                   |                                                       | -                  |                                                                                                    |                                       |                      |
|-----------------------------------|--------------------------------|-------------------------------|----------------|-------------|----------|--------------------|--------|----------|----------|-------------------|-------------------------------------------------------|--------------------|----------------------------------------------------------------------------------------------------|---------------------------------------|----------------------|
| ← → 🛧 Уведомление о               | приемке лекарственнь           | іх препаратов 000             | 000000         | 1 от 29     | 9.08.2   | 019 1 <sup>.</sup> | 1:53:3 | 0        |          |                   |                                                       |                    |                                                                                                    |                                       |                      |
| Основное Мои заметки              |                                |                               |                |             |          |                    |        |          |          |                   |                                                       |                    |                                                                                                    |                                       |                      |
| Провести и закрыть Записать       | Провести 🕇 Отметить к пе       | редаче Отобрать стр           | оки 👻 🚺        | \rm Протоко | ол обмен | на [               | 3 -    |          |          |                   |                                                       |                    |                                                                                                    |                                       |                      |
| Статус: Закрыто                   |                                |                               |                |             |          |                    |        |          |          |                   |                                                       |                    |                                                                                                    |                                       |                      |
| Основное Состав                   |                                |                               |                |             |          |                    |        |          |          |                   |                                                       |                    |                                                                                                    |                                       |                      |
| Запросить информацию об упаковках |                                |                               |                |             |          |                    |        |          |          |                   |                                                       |                    |                                                                                                    |                                       |                      |
| Результаты проверки товаров       |                                |                               |                |             |          |                    |        |          |          |                   |                                                       |                    |                                                                                                    |                                       |                      |
| Сгенерировать серии               |                                |                               |                |             |          |                    |        |          |          |                   |                                                       |                    |                                                                                                    |                                       |                      |
| Товары Транспортные упаковки (1)  |                                |                               |                |             |          |                    |        |          |          |                   |                                                       |                    |                                                                                                    |                                       |                      |
| Добавить 🛧 🖊                      |                                |                               |                |             |          |                    |        | Еще 🕶    | •        | ]                 |                                                       |                    |                                                                                                    |                                       |                      |
| N Номер упаковки                  | Цена (RUB) Сумма НДС           | Состояние подтвер             | Статус         |             |          |                    |        |          | Номенкл  | атура             | Серия                                                 |                    |                                                                                                    |                                       |                      |
| 1 197032246800026574              | 100,00                         | Подтверждено                  | in_realization | on          |          |                    |        |          | Арбидол  | а, капс., 100 мг, | test230819 до 23.0                                    | <mark>8.</mark> .  |                                                                                                    |                                       |                      |
| 🔒 Результаты проверки             | упаковок (1С:Предприятие)      |                               |                |             |          | P                  | ) 🔲 🗊  | M M+     | × □ -N   |                   |                                                       |                    |                                                                                                    |                                       |                      |
| Результаты пр                     | оверки упаковок                |                               |                |             |          |                    |        |          |          |                   | and the second division of                            |                    | Statement of the local division in which the local division in the local division in the local division in the |                                       | and street, or other |
| Закрыть                           |                                |                               |                |             |          |                    |        |          | Еше -    |                   |                                                       |                    |                                                                                                    |                                       |                      |
| B DOKYMENTE: VERDO                |                                | препаратов 0000000011 (       | T 29 08 2019   | 9 11-53-30  |          |                    |        |          |          | Xaou              | а полевого тра                                        | ва                 |                                                                                                    |                                       | h 🔳                  |
|                                   |                                |                               | 120.00.2010    |             |          |                    |        |          |          | Форма             | а выпуска 20 фильт                                    | р-пакетов по 1,5 г |                                                                                                    |                                       |                      |
| Солержимое                        |                                | Статус                        | 2              | <b>~</b>    | ×        | 0                  | +      | ΣΓ       | DOBEL *  | - Auto            | аготовления                                           | 0/2019             |                                                                                                    |                                       |                      |
| ⊙ ■ потребитель                   | ских удаковок - 500            | У В напичии                   |                | 500         |          | Ť                  | -      | 500 [    | DOBEL    | 14                |                                                       | 1/2023             | 0004601491                                                                                                    | 89900181952                           |                      |
| ⊝ 📥 Арбидол                       | , капс., 100 мг, N 10 Фармстан | <не требуется>                |                | 500         |          |                    |        | 500 F    | ровег    | A STATES          | нетто                                                 | 0,54 кг            | Условия хранени<br>оригинальной уг                                                                             | ия и перевозки: в<br>наковке при      |                      |
| ▲ 05995                           | 327112039FPBplXZrXK7uq         | <ul> <li>В наличии</li> </ul> |                |             |          |                    |        | <        | не яв    | Macca             | а брутто<br>Прини и и и и и и и и и и и и и и и и и и | 1,14 кг            | температуре не в<br>транспортирован                                                                            | ныше 25°С. Во время<br>иня препарата  |                      |
| ▲ 05995                           | 327112039pq7DzxHQaZCge         | <ul> <li>В наличии</li> </ul> |                |             |          |                    |        | <        | не яв    |                   |                                                       |                    | допускаются кра<br>отклонения (до 1                                                                            | тковременные<br>0 суток включительно) |                      |
| 05995                             | 327112039ImDpePrLt6wV9         | <ul> <li>В наличии</li> </ul> |                |             |          |                    |        | <        | не яв    |                   |                                                       |                    | АО "Красногорског                                                                                              | их условии хранения.                  |                      |
| <b>a</b> 05995                    | 327112039Qujg1kj1jMRys         | <ul> <li>В наличии</li> </ul> |                |             |          |                    |        | <        | не яв    | (02)0             | 4501498003540710                                      | 01010(27)18        | 143444, Московская<br>мкр.Опалиха, ул.Ма                                                                       | обл., г.Красногорск,<br>кра, д.25     | <                    |
| ▲ 05995                           | 327112039XIFS0z7y7PeDP         | \star В наличии               | _              |             |          |                    |        | <        | не яв    |                   | (10)                                                  | 101010(37)18       |                                                                                                    |                                       |                      |
|                                   |                                |                               |                |             |          |                    | Пров   | ерено 50 | ) из 500 |                   |                                                       |                    |                                                                                                    | 00                                    |                      |
|                                   |                                |                               |                |             |          |                    | -      |          |          |                   |                                                       |                    |                                                                                                    | 28                                    |                      |
|                                   |                                |                               |                |             |          |                    |        |          |          |                   |                                                       |                    |                                                                                                    |                                       | _                    |

#### МДЛП. Приемка товаров. Обратный порядок акцептования

При обратном акцептировании уведомление о приемке товаров организация заполняет сама, просканировав поступившие упаковки, заполнив серию товара (из накладной, по информации на упаковке лекарственного препарата или сгенерировав серию после запроса информации и выполнения обмена) и отправляет в ИС МДЛП. Как и при прямом акцептовании перед передачей данных в ИС МДЛП делается проверка поступивших товаров (кнопка **Проверить поступившие товары**). После этого ожидается подтверждение поставщиком. При обратном порядке проверка носит формальный характер, т.к. все упаковки, которые просканированы, фактически присутствуют, поэтому при обратном порядке акцептования не может быть несоответствий уведомления и фактически поступивших препаратов, как при прямой схеме. На основании уведомления о приемке можно создать документ «Поступление товаров» или связать с существующим.

| ← → Уведомление о п                       | риемке лекарст | венных пре       | епаратов (созд | цани | 1e) *                       |  |  |  |  |  |
|-------------------------------------------|----------------|------------------|----------------|------|-----------------------------|--|--|--|--|--|
| Основное Мои заметки                      |                |                  |                |      |                             |  |  |  |  |  |
| Провести и закрыть Записать               | Провести 🛉 От  | метить к передач | не Отобрать ст | роки | 🔹 🚺 Протокол обмена 🔀 🔹     |  |  |  |  |  |
| Статус: Черновик, <u>передайте данные</u> |                |                  |                |      |                             |  |  |  |  |  |
| Основное Состав                           |                |                  |                |      |                             |  |  |  |  |  |
| Запросить информацию об упаковках 2       |                |                  |                |      |                             |  |  |  |  |  |
| Проверить поступившие товары              |                |                  |                |      |                             |  |  |  |  |  |
| Сгенерировать серии 3                     |                |                  |                |      |                             |  |  |  |  |  |
| Товары (1) Транспортные упаковки          |                |                  |                |      |                             |  |  |  |  |  |
| Добавить 🛉 🐳 😼 💊                          | ]              |                  | Еще            | •    | Добавить 🛧 🖶                |  |  |  |  |  |
| N Номенклатура                            | Серия Ед       | Количество       | GTIN           | Ho   | Номер КиЗ                   |  |  |  |  |  |
| 1 Арбидол, капс., 100 мг, N               | test2308 пач   | Nº 20,000        | 05995327112039 |      | 05995327112039bsMclw4oHmRPZ |  |  |  |  |  |
|                                           |                |                  |                |      | 05995327112039TBlpbikBYjK18 |  |  |  |  |  |
|                                           |                |                  |                |      | 05995327112039z0SF1nm51Cw1j |  |  |  |  |  |
|                                           |                |                  |                |      | 05995327112039zDw1b0dyDih8k |  |  |  |  |  |

### МДЛП. Выдача для оказания медицинской помощи.

В уведомлении о выдаче для оказания медицинской помощи надо отсканировать передаваемые упаковки. Этим уведомлением упаковки, указанные в уведомлении, выводятся из оборота в системе МДЛП, и информацию по дальнейшему использованию ЛП больше передавать в ИС МДЛП не надо. Передача уведомления в ИС МДЛП происходит через РВ. **При тестировании в песочнице** использовать **РВ не требуется.** 

| Основное Мои за    |                                           |              |
|--------------------|-------------------------------------------|--------------|
| Провести и закры   | ᡖ Записать Провести 💷 Протокол обмена 🔀 🗸 | Еще 🗸        |
| татус: Принято     | Состояние: П                              | Іринято ГИСМ |
| Основное Товары    | (1)                                       |              |
| Основание:         |                                           |              |
| Номер:             | 0000000014 ot: 17.10.2019 11:33:00        |              |
| Организация:       | ГБУЗ "Детская поликлиника 129" 🔹 🕫        |              |
| Место деятельности | 0000000102489 🔹 🖉 Использовать РВ         |              |
| Документ №:        | Б2-9 от: 17.10.2019 📋                     |              |
| Ответственный:     | Администратор 🛛 👻 🗗                       |              |
| Комментарий:       |                                           |              |
|                    |                                           |              |
|                    |                                           |              |
|                    |                                           |              |
|                    |                                           |              |
|                    |                                           |              |

Если РВ подключен к месту деятельности, то флажок **Использовать РВ** устанавливается по умолчанию.

### Отклонения системой маркировки уведомлений

При выполнении обмена с ИС МДЛП от системы может прийти квитанция с отклонением операции. В протоколе в квитанции МДЛП указывается причина отклонения. Каждый случай разбирается отдельно в зависимости от указанной причины. Необходимо проанализировать правильность заполнения уведомлений в программе, статусы документов и упаковок в личном кабинете ИС МДЛП.

| A OREPAUMA. РЕГИСТРАЦИЯ СВЕДЕНИИ О ПЕРЕМЕЩЕНИИ ЛЕКАРСТВЕННЫХ ПР<br>COOGUEHUA<br>домление о перемещении лекарственных препаратов 000000003 or 29.10.2019 15:18:22<br>µия сведений о перемещении лекарственных пр ↓ Квитанция транспорта ↓ Квитанция МДЛГ<br>I version="1.0" encoding="UTF-8" standalone="yes"?><br>version="1.32"><br>version="1.32"><br>version="1.0" encoding=version=<br>version="1.32"><br>version="1.0" encoding=version=<br>standards and compase newapctmeentex npenapatos co (IC.Предприятие) © m m M Me M- ×<br>version="1.32"><br>version="1.0" encoding="UTF-8" standalone="yes"?><br>couments wills:newapctmeentex npenapatos 00000000013 or 22.10.2019 15:19:09<br>auµun ceegeenuй of orrpyske newapctmeentex npenapatos co (IC.Предприятие) © m m M Me M- ×<br>version="1.32"><br>version="1.0" encoding="UTF-8" standalone="yes"?><br>couments xmlns:ns2="http://www.mdlp.org/wsdl/MdlpService.wsdl"<br>version="1.32"><br>version="1.32"><br>version="1.32                                                                                                    | нерации: Регистрация сведений о приеме лекарственных препарато<br>вние о приемке лекарственных препаратов 0000000022 от 19.11.2019 12:00:24<br>едений о приеме лекарственных препарат ↓ Квитанция транспорта ↓ Квитанция МДЛП<br>rsion="1.0" encoding="UTF-8" standalone="yes"?><br>ts xmlns:ns2="http://www.mdlp.org/wsdl/MdlpService.wsdl"<br>ion="1.32"><br>t action_id="200"<br>cept_time="2019-11-19T12:11:01.008+03:00"><br>ration_252<br>ration_252<br>ration_comment>Onepauxg отклонена<br>ors><br>roor code>11 |
|----------------------------------------------------------------------------------------------------|----------------------------------------------------------------------------------------------------|
| ADMMRHHME O REPEMBALIQUEHHMU NEKAPCTBEHHMUX NPENAPATOB 0000000003 or 29 10.2019 15:18:22<br>ADMXNEHHME O REPEMBALIQUEHHMUX NEKAPCTBEHHMUX NP                                                                                                    | eqeний о приемке лекарственных препаратов 0000000022 от 19.11.2019 12:00:24<br>egeний о приеме лекарственных препарат ↓ Квитанция транспорта ↓ Квитанция МДЛЛ<br>rsion="1.0" encoding="UTF-8" standalone="yes"?><br>ts xmlns:ns2="http://www.mdlp.org/wsdl/MdlpService.wsdl"<br>ion="1.32"><br>t action_id="200"<br>cept_time="2019-11-19T12:11:01.008+03:00"><br>ration_252<br>ration_id>3f30db40-1981-4f90-a588-cbb1d88d4bd8<br>ration_comment>Onepauxs отклонена<br>ors><br>roor code>l1                             |
| <pre>una csegeний o перемещении лекарственных пр ↓ Квитанция транспорта ↓ Квитанция МДЛГ<br/>version="1.0" encoding="UTF-8" standalone="yes"?&gt;<br/>vursion="1.32"&gt;<br/>version="1.32"&gt;<br/>version="1.32"&gt;<br/>version="1.32"&gt;<br/>version="1.32"&gt;<br/>version="1.32"&gt;<br/>version="1.32"&gt;<br/>version="1.32"&gt;<br/>version="1.32"&gt;<br/>version="1.32"&gt;<br/>version="1.32"&gt;<br/>version="1.32"&gt;<br/>version="1.32"&gt;<br/>version="1.32"&gt;<br/>version="1.0" encoding="UTF-8" standalone="yes"?&gt;<br/>version="1.0" encoding="UTF-8" standalone="yes"?&gt;<br/>version="1.0" encoding="UTF-8" standalone="yes"?&gt;<br/>version="1.0" encoding="UTF-8" standalone="yes"?&gt;<br/>version="1.0" encoding="UTF-8" standalone="yes"?&gt;<br/>version="1.0" encoding="UTF-8" standalone="yes"?&gt;<br/>version="1.32"&gt;<br/>version="1.0" encoding="UTF-8" standalone="yes"?&gt;<br/>ouments xmlns:ns2="http://www.mdlp.org/wsdl/MdlpService.wsdl"<br/>version="1.32"&gt;<br/>version="1.0" encoding="UTF-8" standalone="yes"?&gt;<br/>ouments xmlns:ns2="http://www.mdlp.org/wsdl/MdlpService.wsdl"<br/>version="1.32"&gt;<br/>version="1.32"&gt;<br/>version==uit&gt;Rejected<th>едений о приеме лекарственных препарат<br/>Квитанция транспорта<br/>rsion="1.0" encoding="UTF-8" standalone="yes"?&gt;<br/>ts xnlns:ns2="http://www.mdlp.org/wsdl/MdlpService.wsdl"<br/>ion="1.32"&gt;<br/>t action_id="200"<br/>cept_time="2019-11-19T12:11:01.008+03:00"&gt;<br/>ration252<br/>ration1d&gt;3f30db40-1981-4f90-a588-cbb1d88d4bd8<br/>ration_id&gt;3f30db40-1981-4f90-a588-cbb1d88d4bd8<br/>ration_comment&gt;Onepauxg отклонена<br/>ors&gt;<br/>roor code&gt;11</th></pre> | едений о приеме лекарственных препарат<br>Квитанция транспорта<br>rsion="1.0" encoding="UTF-8" standalone="yes"?><br>ts xnlns:ns2="http://www.mdlp.org/wsdl/MdlpService.wsdl"<br>ion="1.32"><br>t action_id="200"<br>cept_time="2019-11-19T12:11:01.008+03:00"><br>ration252<br>ration1d>3f30db40-1981-4f90-a588-cbb1d88d4bd8<br>ration_id>3f30db40-1981-4f90-a588-cbb1d88d4bd8<br>ration_comment>Onepauxg отклонена<br>ors><br>roor code>11                                                                            |
| <pre>il version="1.0" encoding="UTF-8" standalone="yes"?&gt; uments xmlns:ns2="http://www.mdlp.org/wsdl/MdlpService.wsdl" version="1.32"&gt; version="1.32"&gt; version="1.32"&gt; version="1.32"&gt; version="1.32"&gt; version="200" accept_time="2019-10-29T15:18:43.167+03:00"&gt; <operation>1008</operation> <operation>comment&gt;&gt;Oбработка запроса провалилась: ошибка на этапе обработки ; version="1.5"&gt; version="1.9" N M M* M* I &gt;Oбработка запроса провалилась: ошибка на этапе обработки ; version="1.5"&gt; version="1.9" N M M* M* I &gt;Ofpaforka запроса провалилась: ошибка на этапе обработки ; version="1.5" versilt&gt; &gt;Ofpaforka запроса провалилась: ошибка на этапе обработки ; versilt&gt; <th>rsion="1.0" encoding="UTF-8" standalone="yes"?&gt;<br/>ts xnlns:ns2="http://www.mdlp.org/wsdl/MdlpService.wsdl"<br/>ion="1.32"&gt;<br/>t action_id="200"<br/>cept_time="2019-11-19T12:11:01.008+03:00"&gt;<br/>ration252</th></operation><br/>ration1d&gt;3f30db40-1981-4f90-a588-cbb1d88d4bd8<br/>ration_id&gt;3f30db40-1981-4f90-a588-cbb1d88d4bd8<br/>ration_comment&gt;Onepauxs orKnoHeHa<br/>ors&gt;<br/>roor code&gt;l1</pre>                                                                                                    | rsion="1.0" encoding="UTF-8" standalone="yes"?><br>ts xnlns:ns2="http://www.mdlp.org/wsdl/MdlpService.wsdl"<br>ion="1.32"><br>t action_id="200"<br>cept_time="2019-11-19T12:11:01.008+03:00"><br>ration252                                                                                                    |
| onepauuw: Peructpauuя сведений of оттрузке лекарственных препаратов со (IC:Предприятие) Immediate (Creeking in the construction of the construction of the constr                                                                                                    | rror_desc>HexoppekrHoe состояние<br>bject_id>05995327112039bDP1ZZ2ujeKbS                                                                                                    |
| accept_time="2019-10-22T15:19:15.106+03:00"><br><operation>415</operation><br><operation_id>9f5e13a6-9de7-4576-91c5-3ec1413b4684</operation_id><br><operation_result>Rejected</operation_result><br><operation_comment>Onepauuxg_orKNOHEHa</operation_comment><br><errors><br/><error_code>22</error_code><br/><error_desc>Kw15 принадлежих другому участнику</error_desc><br/><object_id>059953271120397EQjF4swFC98F</object_id></errors>                                                                                                    | ршибки и описание причин ошибок в<br>зитанциях МДЛП можно посмотреть<br>а сайте<br>ttps://честныйзнак.pф/upload/iblock<br>061/Pesochnitsa Kody-oshibok-IS-                                                                                                    |
|                                                                                                    | IDLP_v1.34.pdf<br>витанции МДЛП формируются<br>истемой маркировки, программа<br>олько принимает их. Поэтому, если не<br>могли разораться с ошибкой,                                                                                                    |
| общения Прочее                                                                                                    | писаннои в квитанции, надо                                                                                                    |
| Заклыть                                                                                                    | писаннои в квитанции, надо<br>бращаться в службу техподдержки                                                                                                    |

#### Обработки для сверки информации об упаковках

В квитанциях МДЛП об отклонениях часто указывается причина «Некорректное состояние». Это сообщение может относиться к статусу упаковок, которые по ряду причин могут иметь разные значения в базе данных и в системе МДЛП. Проверку и корректировку статусов упаковок можно выполнить обработкой Сверка остатков МДЛП. Также в программу включена обработка получения состава транспортных упаковок, которая применяется к принятым в организацию и подтвержденным, но еще не расформированным транспортным упаковкам. Описание работы с обработками в документации https://its.1c.ru/db/freshmdlpdoc10

| закунки                                                     |                      |                         |                      |
|-------------------------------------------------------------|----------------------|-------------------------|----------------------|
| <u>Этгрузка товаров (35)</u>                                | <u>оформите (4)</u>  | <u>отработайте (5)</u>  | <u>ожидайте (26)</u> |
| <u> Іриемка товаров (20)</u>                                | оформите (7)         | <u>отработайте (13)</u> | <u>ожидайте</u>      |
| Склад                                                       |                      |                         |                      |
| Зыдача для оказания мед. помощи (17)                        | <u>оформите (12)</u> | <u>отработайте (2)</u>  | <u>ожидайте (3)</u>  |
| <u>Теремещение между местами деятельности (12)</u>          | <u>оформите (12)</u> | <u>отработайте</u>      | <u>ожидайте</u>      |
| <u> Теремещение между местами деятельности в рамках ГЛО</u> | <u>оформите</u>      | <u>отработайте</u>      | <u>ожидайте</u>      |
| <u> lepeдача на уничтожение (3)</u>                         | оформите (З)         | <u>отработайте</u>      | <u>ожидайте</u>      |
| <u>/ничтожение (3)</u>                                      | оформите (З)         | <u>отработайте</u>      | <u>ожидайте</u>      |
| Зыбытие по прочим причинам (7)                              | оформите (6)         | <u>отработайте (1)</u>  | <u>ожидайте</u>      |
| Агрегирование и трансформация упаковок (2)                  | <u>оформите</u>      | <u>отработайте (2)</u>  | <u>ожидайте</u>      |
| <u>Іовторный ввод в оборот (4)</u>                          | оформите (4)         | отработайте             | <u>ожидайте</u>      |
| Тродажи                                                     |                      |                         |                      |
| озничные продажи                                            | <u>оформите</u>      | <u>отработайте</u>      | <u>ожидайте</u>      |
| Этпуск по льготным рецептам (6)                             | оформите (З)         | <u>отработайте (1)</u>  | <u>ожидайте (2)</u>  |

#### Методические материалы по программе 1С:Медицина. Больничная аптека.

Рекомендуем методические материалы по внедрению и работе с программой :

- Руководство по работе с программой <u>https://its.1c.ru/db/hosppharmacydoc21</u>
- Статьи <u>https://its.1c.ru/db/medmethod#browse:13:-1:23</u>
- Дополнительные материалы <u>https://solutions.1c.ru/catalog/hospital-pharmacy/materials</u> <u>https://solutions.1c.ru/catalog/hospital-pharmacy/its</u>
- Документация по функционалу обмена с системой МДЛП <u>https://its.1c.ru/db/mdlp10#content:37</u> <u>3:hdoc</u>
- Видеоматериалы <u>https://its.1c.ru/video/set/mdlp</u>
- Материалы лектория от 27.09.2019 и 18.12.2019 <u>https://its.1c.ru/lector?year=2019</u>

#### Основные правила, которые позволят избежать многих ошибок в работе с программой:

- Изучить методические материалы.
- Не менять единицы измерения в справочнике Единицы измерения, загруженные при первом запуске программы, а также единицы измерения лекарственного препарата, загруженные из классификатора РЛС для конкретного препарата.
- Заранее продумать политику учета серий и партий лекарственных препаратов и не менять ее после проведения документов.
- В настройках программы установить использование функционала История изменений. Эта функция дает ответы на вопросы: «Кто изменил объект?», «Когда произошли изменения?» и «Что изменено в объекте?» и помогает найти ошибки и исправить их.

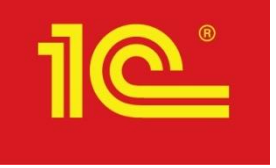

### Спасибо за внимание!

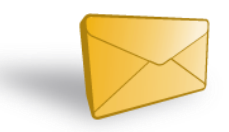

med@1c.ru

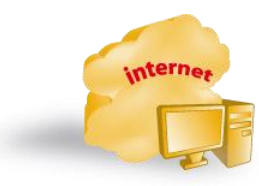

med.1c.ru

34